## **<u>Resolve 18.6 – Resolve 81 Depth-Map</u>** 16.08.2024

Mit der Depth Map wird ein Bild/Clip auf den Vorder- und Hintergrund analysiert. Die Bereiche werden je nach Entfernung zwischen weiß über grau nach schwarz dargestellt, bzw. Maskiert. Bei bestimmten Clips ist die "Magic Mask" eventuell die bessere Wahl (http://www.id4you.de/tutorials/Resolve\_59\_Magic-Mask.pdf).

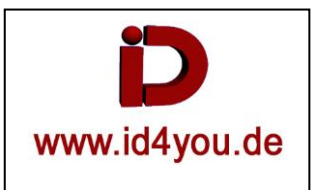

## **Color-Page**

Ausganssituation. Clip ist in der Timeline geladen.

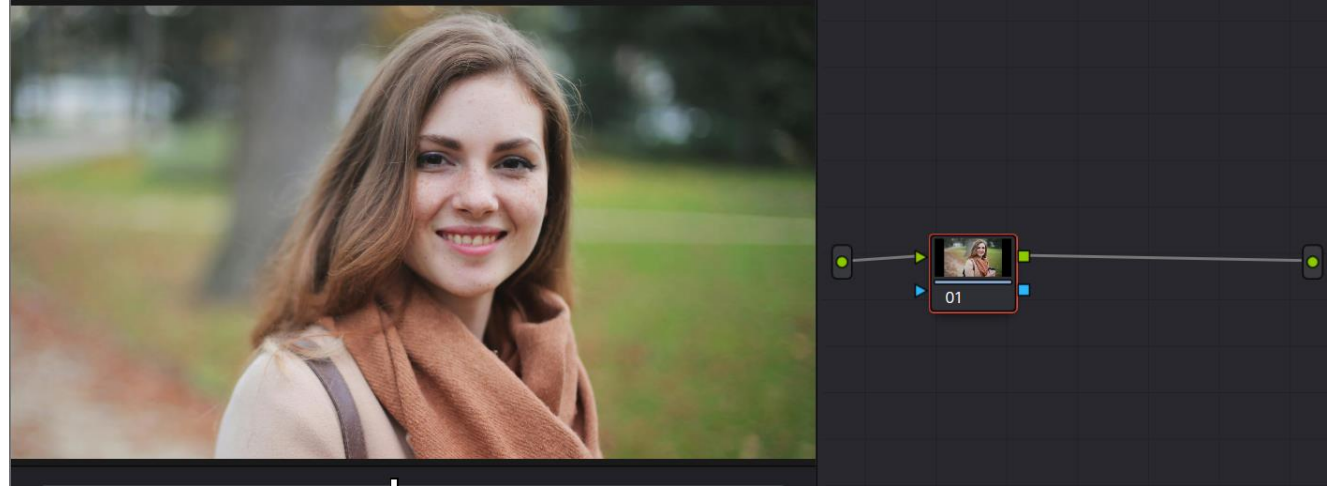

Depth Map zugewiesen:

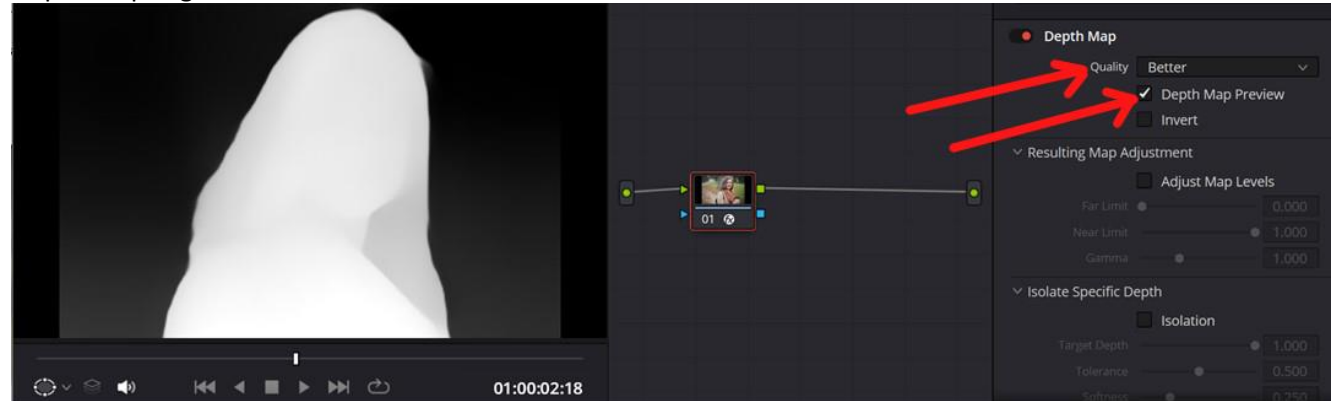

Bereiche können mit Maske ausgeblendet werden. Maske verbessern mit Parametern des "Adjust Map Levels":

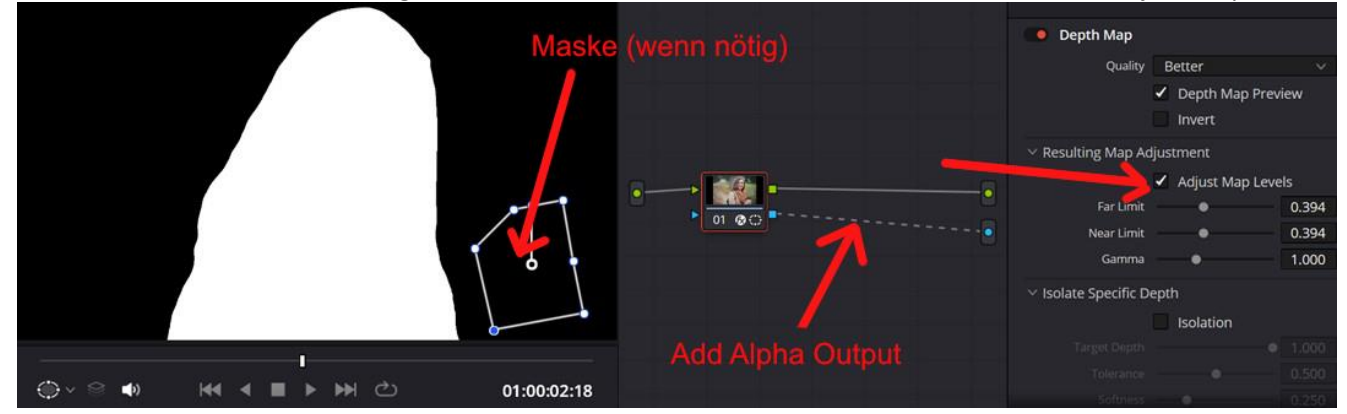

Text hinter einem Objekt ist damit möglich:

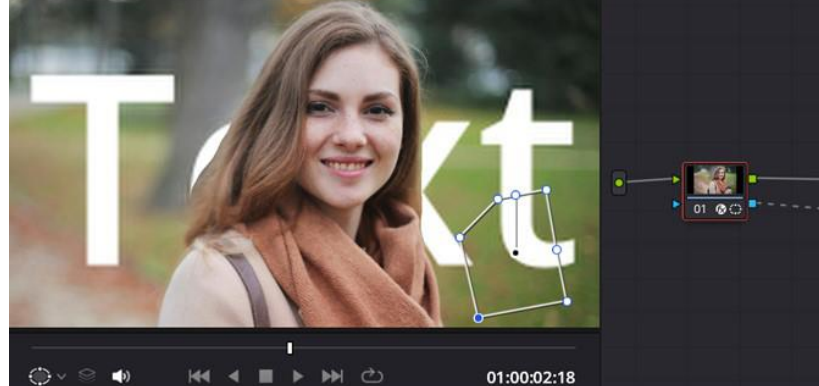

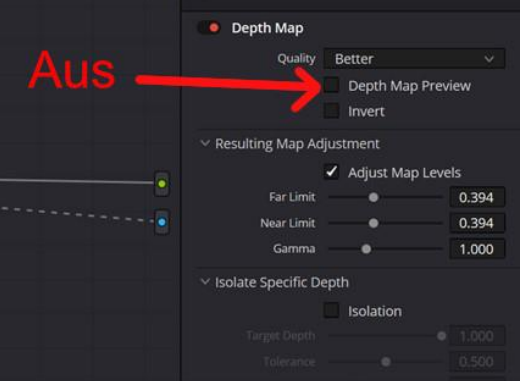

## **Edit-Page**

Den selben Clip in die unter Spur (Video1). Darüber den Text und darüber den bearbeiteten Clip:

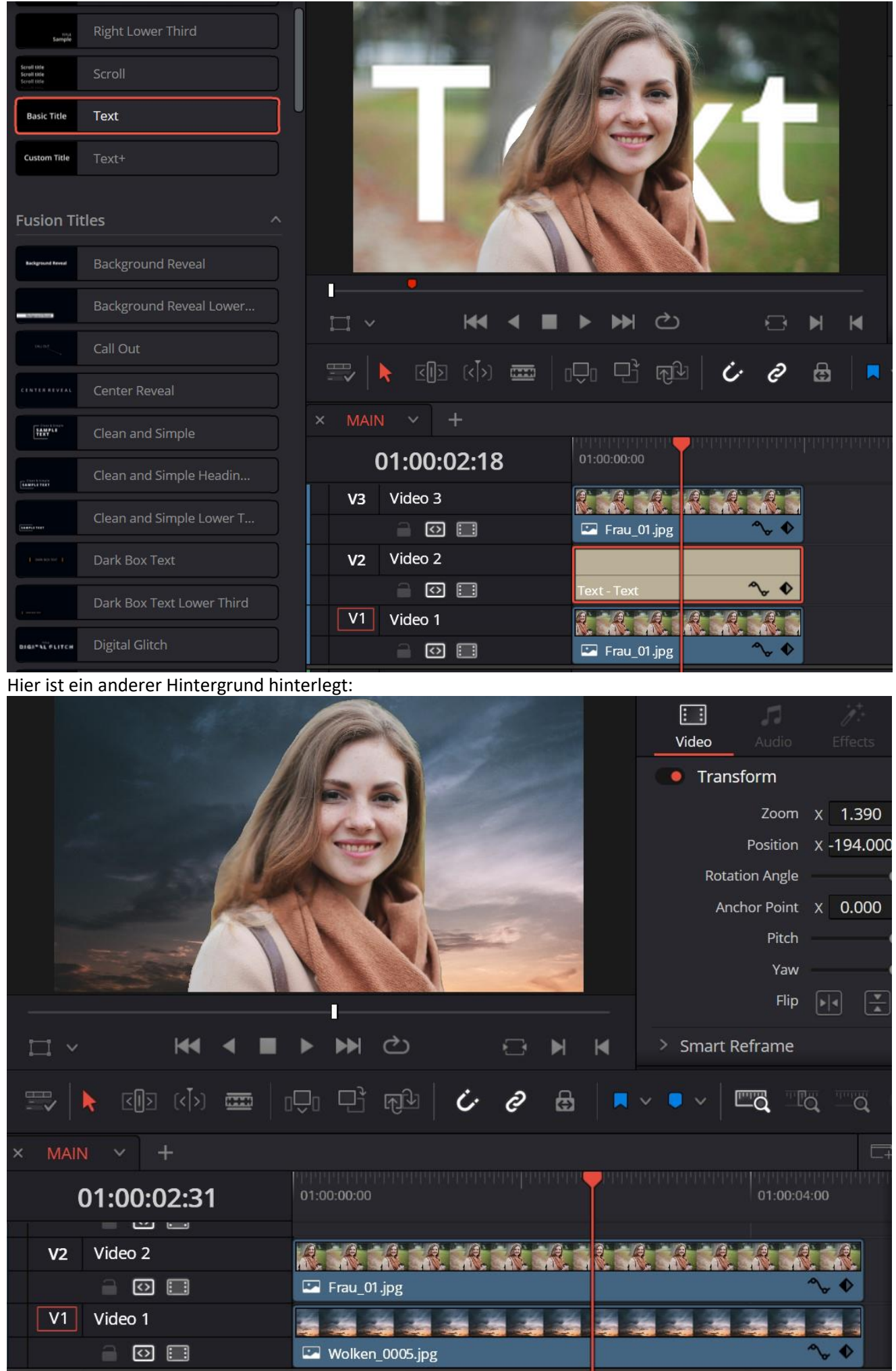

## Zusätzliche-Informationen

Mit "Target Depth" unter "Isolation" kann die Maske invertiert werden: Mit "Blur" unter "Postprocessing" können harte Übergänge weicher gemacht werden:

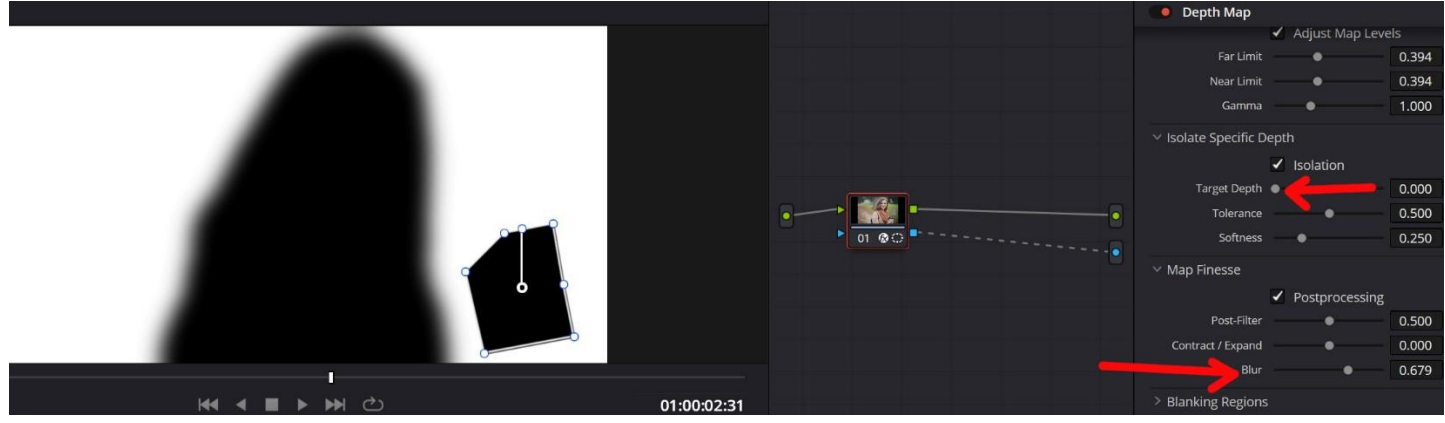

Mit den Parametern unter "Blanking Regions" mit der Einstellung "Manual" können Bereiche beschnitten werden. Das erspart eventuell eine Maske:

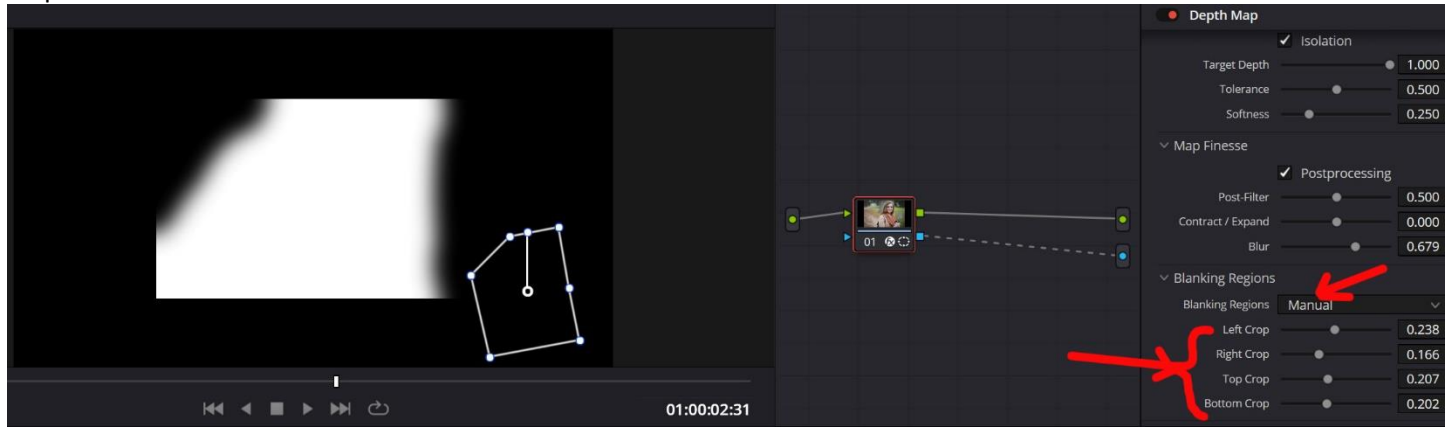